# Predictive

## "Grid" – Highlight

This document will describe the steps you can take to access the Grid Highlight feature, set criteria and highlight your results for better analysis. By using SafetyNet's Grid Highlight feature, you can identify trends in your data by applying color and/or icons to identify trends within the various reports.

Covered Topics:

- Finding Highlight Tool
- Create a Rule
- Create an Advanced Rule

#### **Find the Tool**

From the Grid menu, click on the picture of a "Paint Pallet":

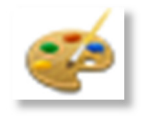

#### **Create a Rule**

Step 1: Once you click on the Paint Pallet, select one of the items in the "Available Fields" list to reflect which column you would like to apply the highlighting to.

| 5                    | 2                    |             |          |   |                  |                         |
|----------------------|----------------------|-------------|----------|---|------------------|-------------------------|
| Available Fields     |                      |             |          |   |                  |                         |
| Auditor              |                      |             |          |   |                  |                         |
| Contact Region       |                      |             |          |   |                  |                         |
| Company              |                      |             |          |   |                  |                         |
| Inspections          |                      |             |          |   |                  | 1                       |
| Observations         |                      |             |          |   |                  |                         |
| Last Inspection Date |                      |             |          |   |                  |                         |
| Inspector Percentile |                      |             |          |   |                  |                         |
| Percent Safe         |                      | lnspections | contains | * | Text : Backgroun | id : 🚺 Icon : 💌         |
| Safe Total           | Available Fields     |             |          |   |                  |                         |
| High Total           | Auditor              |             |          |   |                  |                         |
| Lt Total             | Contact Region       |             |          |   |                  |                         |
| Unsafe Total         | Company              |             |          |   |                  |                         |
|                      | Inspections          |             |          |   |                  |                         |
|                      | Observations         |             |          |   |                  |                         |
|                      | Last Inspection Date |             |          |   |                  |                         |
|                      | Inspector Percentile |             |          |   |                  |                         |
|                      | Percent Safe         |             |          |   |                  |                         |
|                      | Safe Total           |             |          |   |                  |                         |
|                      | High Total           |             |          |   |                  |                         |
|                      | Lt Total             |             |          |   |                  |                         |
|                      | Lineafe Total        |             |          |   |                  |                         |
|                      | chisare rotar        |             |          |   |                  |                         |
|                      | L                    |             |          |   | Add A            | dvanced Dule Save Cance |
|                      |                      |             |          |   | Add Ad           | Save Cancel             |

| Prepared/Responsible    | Released Date: 5/24/2013 | Document No PSC-13:007 | <i>Rev</i> A | Page 1 of 4 |
|-------------------------|--------------------------|------------------------|--------------|-------------|
| PSC Implementation Team |                          |                        |              |             |

# Predictive Constitutions

## "Grid" – Highlight

Step 2: Identify the rule you wish to apply, variable to evaluate and specific color/symbol designation for display.

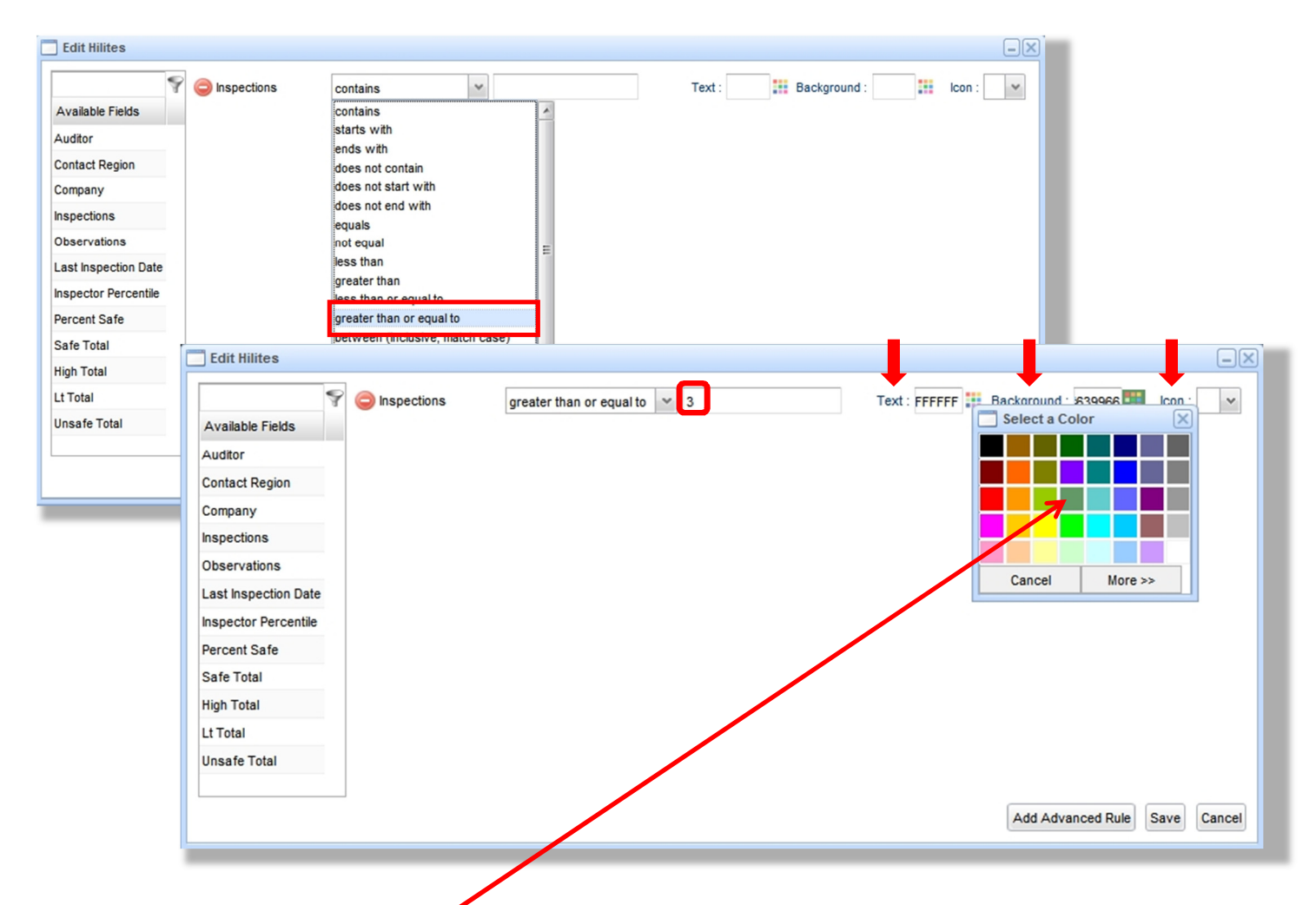

|                 |                |                       | Ľ           | Local MODE   | Displaying records | 1 to 162 of 162 |              |            |          | 📑 🕅 🍲 🛛           | 0          |                 |
|-----------------|----------------|-----------------------|-------------|--------------|--------------------|-----------------|--------------|------------|----------|-------------------|------------|-----------------|
| Auditor         | Contact Region | Company               | Inspections | Observations | Safe Total         | Percent Safe    | Unsafe Total | High Total | Lt Total | Last Inspectio In | spector Pe | ercentile       |
| Bob Heabura     | Central        | The CRS Team          | 6           | 579          | 559                | 0.97            | 20           | 2          |          | 0 02/23/2013 🔆 🔆  | 黄黄黄        | <u>(93.33%)</u> |
| Construction    | _              | Giant Construction    | 8           | 62           | 49                 | 0.79            | 13           | 3          |          | 0 02/28/2013 🙀 🙀  | ***        | <u>(73.33%)</u> |
| Angela Bassett  | West           | Giant Construction    | 3           | 30           | 29                 | 0.97            | 1            | 0          |          | 0 01/21/2013 🙀 🚖  | ***        | <u>(13.33%)</u> |
| Gary Busey      | Central        | Giant Construction    | 1           | 30           | 29                 | 0.97            | 1            | 0          |          | 0 07/30/2012 🙀 🛠  | ***        | (46.67%)        |
| Scott Falkowitz |                | 3T Industrial, Inc.   | 5           | 27           | 24                 | 0.89            | 3            | 0          |          | 0 02/21/2013 🙀 👷  | ***        | (20.00%)        |
| Gary Beswick    |                | TESTERS               | 2           | 19           | 17                 | 0.89            | 2            | 1          |          | 0 11/07/2012 🖕 🖕  | ***        | (40.00%)        |
| Brenda Blethyn  | South          | Giant Construction    | 1           | 18           | 17                 | 0.94            | 1            | 1          |          | 0 02/26/2013 🤺 🙀  | ***        | <u>(66.67%)</u> |
| Rafael Tinoco   |                | Techno-Safety         | 1           | 13           | 12                 | 0.92            | 1            | 1          |          | 0 02/25/2013 🙀 🙀  | ***        | <u>(60.00%)</u> |
| Nate Mansfield  |                | Braves Contract       | 4           | 8            | 0                  | 0.00            | 8            | 2          |          | 0 05/07/2012 🤺 📌  | ***        | (80.00%)        |
| Safety Manager  | r              | Giant Construction    | 1           | 3            | 3                  | 1.00            | 0            | 0          |          | 0 01/12/2013 🙀 👷  | ***        | (6.67%)         |
| Dan Preston     |                | Industrial Scientific | 2           | 2            | 0                  | 0.00            | 2            | 0          |          | 0 05/07/2012 🙀 🙀  | ***        | (33.33%)        |
| Apple Tester    |                | Apple, Inc.           | 1           | 2            | 2                  | 1.00            | 0            | 0          |          | 0 07/25/2012      |            |                 |
| Charlize Theror | n              | Giant Construction    | 1           | 2            | 1                  | 0.50            | 1            | 1          |          | 0 07/24/2012 🙀 👷  | ***        | <u>(53.33%)</u> |
| Ben Kingsley    | South          | Giant Construction    | 1           | 1            | 0                  | 0.00            | 1            | 0          |          | 0 02/22/2013 🙀 🙀  | ***        | (26.67%)        |

| Prepared/Responsible    | Released Date: 5/24/2013 | Document No PSC-13:007 | <i>Rev</i> A | Page 2 of 4 |
|-------------------------|--------------------------|------------------------|--------------|-------------|
| PSC Implementation Team |                          |                        |              | -           |

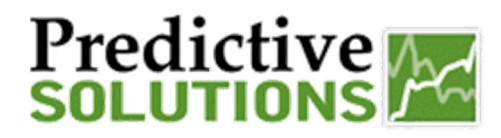

### "Grid" – Highlight

### **Create a Rule**

Step 1: Once you click on Paint Palette, Select Add Advanced Rule

| Available Fields    |                        |
|---------------------|------------------------|
| Available Fields    |                        |
| Auditor             |                        |
| Contact Region      |                        |
| ompany              |                        |
| nspections          |                        |
| Ibservations        |                        |
| ast Inspection Date |                        |
| nspector Percentile |                        |
| ercent Safe         |                        |
| Safe Total          |                        |
| ligh Total          |                        |
| Lt Total            |                        |
| Unsafe Total        |                        |
|                     |                        |
|                     | Add Advanced Rule Save |

Step 2: Identify what type of rule you want to apply, along with what metrics should be included.

| Advanced Hilite Edit | or                                                                                                    |                                |   |
|----------------------|----------------------------------------------------------------------------------------------------|--------------------------------|---|
| Filter               | Participation Score<br>Participation Score Avg<br>Participation Score Max<br>Participation Score Max<br>Participation Score Max Rank<br>Participation Score Percentile<br>Participation Score Percentile<br>Participation Score Rank<br>Region<br>Project:<br>Percent Safe<br>Safe Per Inspection<br>Safe Per Inspection Avg<br>Safe Per Inspection Max<br>Safe Per Inspection Max<br>Safe Per Inspection Max<br>Safe Per Inspection Min<br>Safe Per Inspection Percentile<br>Safe Per Inspection Rank<br>Safe Total<br>Hinh Total | Background<br>:<br>Save Cancel | ~ |

| Prepared/Responsible    | Released Date: 5/24/2013 | Document No PSC-13:007 | <i>Rev</i> A | Page 3 of 4 |
|-------------------------|--------------------------|------------------------|--------------|-------------|
| PSC Implementation Team |                          |                        |              |             |

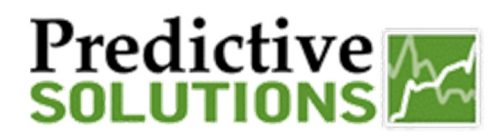

### "Grid" – Highlight

Note: This may include multiple metrics and sub - clauses

| Advanced Hilite Editor | 7        | 1          | -×          |
|------------------------|----------|------------|-------------|
| Filter                 |          |            |             |
|                        |          | ~          |             |
|                        | <b>`</b> | ~          |             |
|                        | · · ·    | ~          |             |
| and Y Cont             |          | ×          | *           |
|                        |          |            |             |
| (a) or                 |          | ¥          | ~           |
|                        |          |            |             |
|                        |          |            |             |
| - Appearance           |          |            |             |
| Target                 | Text     | Background | icon :      |
| Field(s):              |          |            |             |
|                        |          |            | Save Cancel |
|                        |          |            |             |

Step 3: Choose the metric to be highlighted (as you may have chosen a metric as a rule that does not appear in the existing columns) and how you want it to be displayed.

|                             | ✓ greater than | ✓ 150           |             |
|-----------------------------|----------------|-----------------|-------------|
| and Percent Safe            | less than      | 0.99            |             |
| Target<br>Field(s): Auditor |                | Background<br>: | 👬 Icon : 🗸  |
| Contact Region<br>Company   |                |                 | Save Cancel |
| Is Designate                |                |                 | ✓           |

| Auditor                | Contact Region             | Company            | Is Designate | Inspections    | Observations 🎽 | Last Ins   | Inspector Percentile | -   |
|------------------------|----------------------------|--------------------|--------------|----------------|----------------|------------|----------------------|-----|
| Bob Hoskins            | South                      | Giant Construction | V            | 178            | ✔ 18647        | 02/15/2011 | ★★★★★ (84.75%)       | ) 🔺 |
| ✔ Bill Murray          | South                      | Giant Construction |              | 178            | ✔ 18526        | 09/22/2011 | ☆☆☆☆☆ (90.68%        | ) = |
| ✓ Bette Midler         | South                      | Giant Construction |              | 162            | ✔ 15111        | 02/15/2011 | ★★★★★ (71.19%        | )   |
| Adrien Brody           | South                      | Giant Construction |              | 146            | 14687          | 02/25/2013 | ☆☆☆☆☆ (94.92%        | )   |
| Prepared/<br>PSC Imple | Responsible mentation Team | Released Date      | e: 5/24/201  | 13 Document No | o PSC-13:007   | Rev A      | Page 4 of 4          |     |